לטס טוק - Let's Talk פיתוח ושיווק מוצרים לאנשים עם מוגבלוית דרך ההגנה 34 תל אביב, קומה 1-טל: 03-6340962 או 054-6982737 פקס 03-6340962 <u>www.LTALK.NET</u>

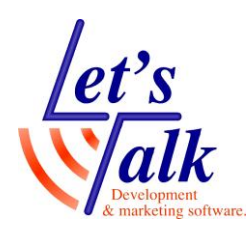

# <u>טמ"ס נייד ZoomCam בחיבור למחשב</u>

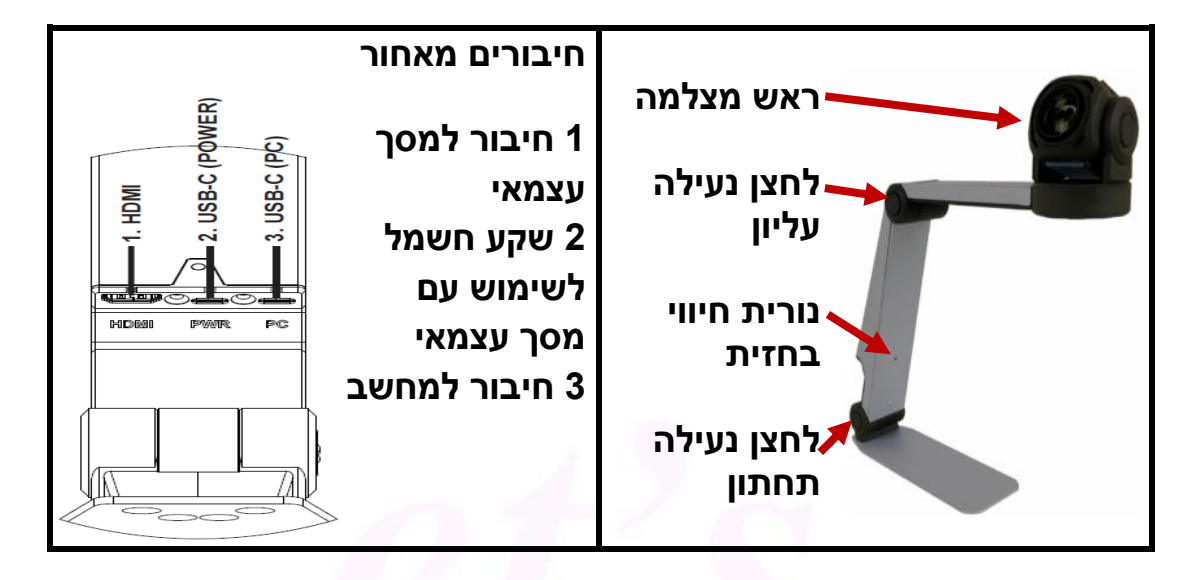

**חשוב לדעת,** לאחר חיבור המצלמה למחשב יש ללחוץ בשלט האלחוטי על לחצן ההפעלה בצבע **אדום (1**) ולוודא שנוריות החיווי **בחזית ובגב** המצלמה דולקות בצבע ירוק. רק לאחר מכן יש להפעיל את האפליקציה שבה נעשה השימוש, לדוגמה, אפליקציית המצלמה במחשב הנייד או FUSION, ZOOMTEXT, OBS Studio.

## שלט אלחוטי

1 הפעלה / כיבוי. 2 שינוי צבעי תצוגה. 3 הגדל תצוגה. 4 הקטן תצוגה. פונקציית הלחצנים 6, 7, תלויים במצב לחצן 5. 5 מאפשר: בהירות, תאורה, קו קריאה.

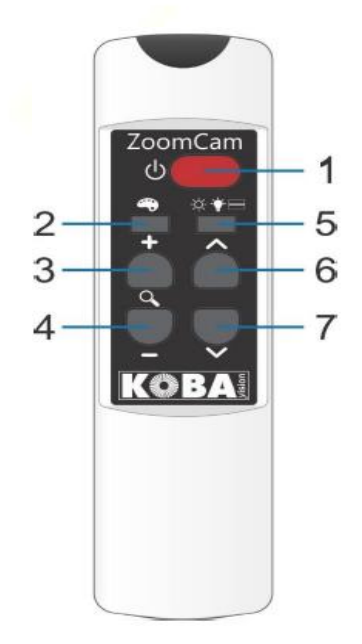

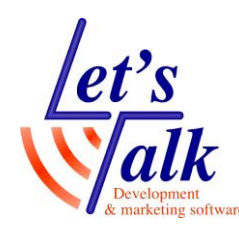

## הבהרות לפני שימוש

- טמ"ס ZoomCam מסופק ללא תוכנה וזה יתרונו, כל תוכנה שיודעת לגשת למצלמת HID USB תתאים להפעלת הטמ"ס והתיפעול של הפונקציות השונות כמו צבעים, הגדלה/הקטנה ועוד יתבצע מהשלט האלחוטי של הטמ"ס.
  - התוכנות הזמינות לשימוש הן: אפליקציית מצלמה של חלונות , ZoomText
    התוכנה החינמית OBS Studio בקוד פתוח.
  - הטמ"ס מסופק עם ספק חשמלי (מטען) (5V/1.5A) המיועד לשימוש בחיבור
    למסך עצמאי.
    - בשימוש עם מסך עצמאי, המסך חייב לכלול שקע מסוג HDMI.
      - השלט צורך 2 סוללות מסוג AAA.
      - בחיבור למחשב יש להשתמש בכבל USB-C.

# חיבור ZoomCam למחשב ושימוש בתוכנת מצלמה של חלונות יש לפעול באופן הבא:

- 1. יש לחבר את ה- ZoomCam לאחד מחיבורי ה- USB של המחשב. הערה, מומלץ להמתין מספר שניות על מנת שמערכת חלונות תזהה את ZoomCam. חיבורי ה- USB במחשב חייבים להיות מסוג USB3, USB-C.
- יש ללחוץ לחיצה קצרה על מקש ההפעלה האדום בשלט האלחוטי על מנת להפעיל את המצלמה. בחזית ובגב המצלמה תדלק נורית בצבע ירוק.
  - 3. יש לפתוח את **תוכנת המצלמה** מתוך **תפריט התחל** של מערכת **חלונות**. **הערה**, ניתן ללחוץ פעם אחת על כפתור חלונות במקלדת ולהקליד את המילה מצלמה או Camera.
    - לחוץ על אייקון שנה מצלמה פתוחה, יש ללחוץ על אייקון שנה מצלמה 4.
      (פינה למעלה) תוכן התצוגה יעבור למצלמת ה- ZoomCam

### צילום תמונה

- יש לכוון את ראש המצלמה לאובייקט הרצוי
- 2. יש לוודא שהמיקוד נמצא על **מצב תמונה**  🚺
- 3. על מנת לצלם יש ללחוץ על מקש הרווח במקלדת המחשב. התמונה תישמר אוטומטית בתוך תיקיית תמונות, סרט צילום.

### צילום סרט

- 4. יש לכוון את ראש המצלמה לאובייקט הרצוי
- 5. יש לוודא שהמיקוד נמצא על **מצב VIDEO**
- . על מנת **לצלם וידאו** ולהפסיק יש ללחוץ על מקש **הרווח** במקלדת המחשב. סרט הוידאו ישמר אוטומטית בתוך תיקיית **תמונות, סרט צילום.**

הערה, ניתן לעבור בין צילום תמונה לבין מצב וידאו עם שימוש במקשי חצים למעלה/למטה

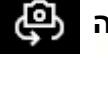